## How To View Test Reports... Three easy steps...

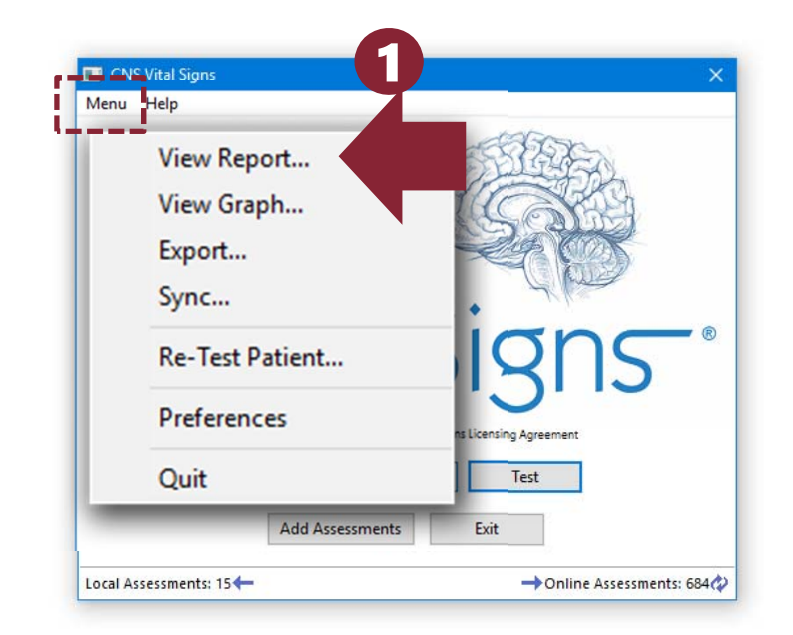

Open the CNS Vital Signs Application... CLICK MENU... CLICK VIEW REPORT... ENTER 'System Administrator Password' "cnsvs" lower case.

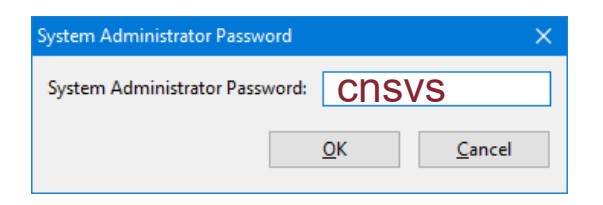

| VSV |                              |             |          | 1 |
|-----|------------------------------|-------------|----------|---|
|     | Report Type: Clinical Report | ~           |          |   |
|     | Select a Result File:        |             |          |   |
|     | Patient ID                   | Date        | Time     | ^ |
|     | 01COGFATIGUESEZPRE           | 11/26/07    | 10:20:00 |   |
|     | 01IEDMCmTBI1                 | 01/05/09    | 12:04:52 |   |
|     | 01IEDMCmTBI2                 | 01/05/09    | 12:58:19 | 7 |
|     | 01MOTOCROSSmTBI              | 02/09/10    | 10:55:52 |   |
|     | 01VADLIDAJ                   | 10/20/05    | 15:06:00 |   |
| ٦   | 02051933LL                   | 02/19/08    | 11:23:00 |   |
|     | 02051933LL                   | 02/19/08    | 11:24:00 |   |
|     | 02051933LL                   | 02/19/08    | 11:29:00 |   |
|     | 02051956SE                   | 03/05/09    | 10:29:50 |   |
|     | 02051956SE                   | 05/14/09    | 14:36:16 |   |
|     | 02051956SE                   | 04/22/10    | 14:55:17 |   |
|     | 02161947MS                   | 05/15/08    | 08:52:00 |   |
|     | 02161947MS                   | 07/16/08    | 14:15:00 |   |
|     | <                            | 00 (01 (00  | 12.02.00 | È |
| -   | Env                          | View Pepart | Class    |   |

SELECT the Patient Record and CLICK the 'View Report' Button

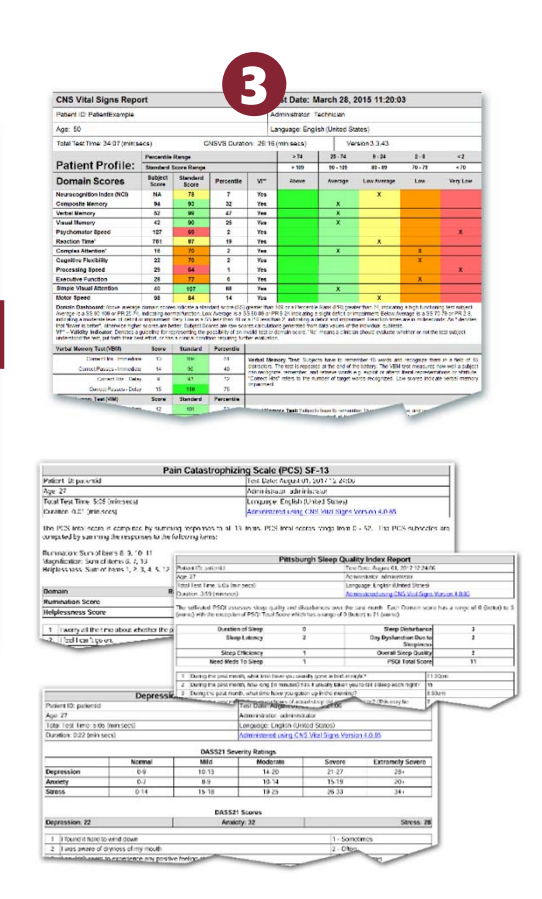

The Report will present in your Browser (HTML) or in a PDF form... CLICK Print and print the report for use during the clinical visit and/or import the report into your EMR electronic medical record.

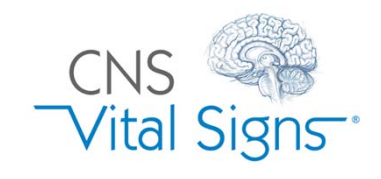

## How do I View Reports?